# Comment créer ou renouveler sa licence en ligne pour la saison 2022-

AFBEVILLE

SCA

ALAINALELOU

2023 ?

En 10 étapes

### 1. Allez sur

**Q** https://scahockey.com/licences/×

# 2. Téléchargez le dossier correspondant à votre besoin

| 🛃 Dossier inscription mineurs |
|-------------------------------|
| .zip                          |
|                               |
| Dossier inscription majeurs   |
| .zip                          |

### 3. Remplissez et scannez les documents

### 4. cliquez sur le bouton

Aller sur la plateforme

# 5. Vous serez redirigé vers cette page (voir ci-dessous) et cliquez sur "j'adhère"

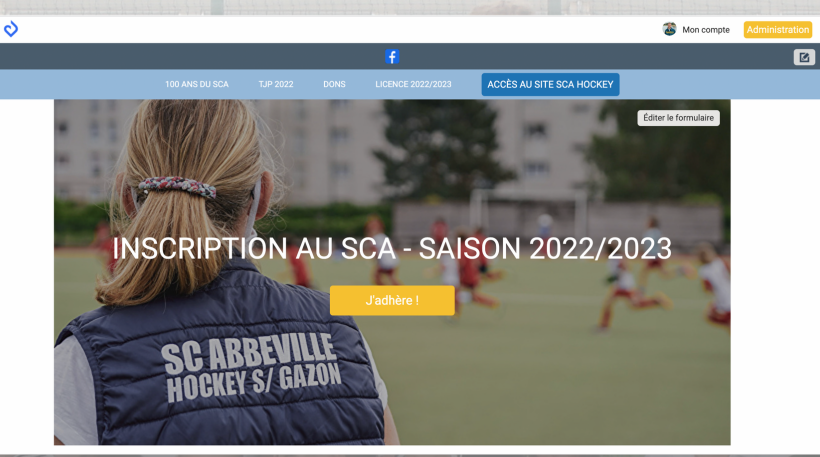

### 6. Remplissez prénom, nom, adresse mail et choisissez la formule qui vous convient

### **INSCRIPTION AU SCA - SAISON 2022/2023**

Retour

| énom *                                              | Nom * |         |         | Adresse email pour confirma              |
|-----------------------------------------------------|-------|---------|---------|------------------------------------------|
| <sup>o</sup> rénom *                                | Nom * |         |         | Montant à régler                         |
| Tarifs                                              |       |         | -       | Paiement en ligne                        |
| O U6 (Du 20/08/2022 au 01/07/2023 )                 |       |         | 80,00 € | <b>3D</b><br>secure<br>par le 3D-Secure. |
| O U8 (Du 20/08/2022 au 01/07/2023 )                 |       | 1       | 00,00 € |                                          |
| O U10 (Du 01/09/2022 au 01/09/2023 )                |       | 1       | 00,00 € | Continuer                                |
| O U12 (Du 01/09/2022 au 01/09/2023 )                |       | 1       | 20,00 € |                                          |
| O U14 (Du 01/09/2022 au 01/09/2023 )                |       | 1       | 20,00 € |                                          |
| O U16 (Du 01/09/2022 au 01/12/2023 )                |       | 1       | 20,00 € |                                          |
| Senior (Du 01/09/2022 au 01/09/2023 )               |       | 1       | 50,00 € |                                          |
| <ul> <li>Règlement par chèque ou espèces</li> </ul> |       | Montant | €       |                                          |

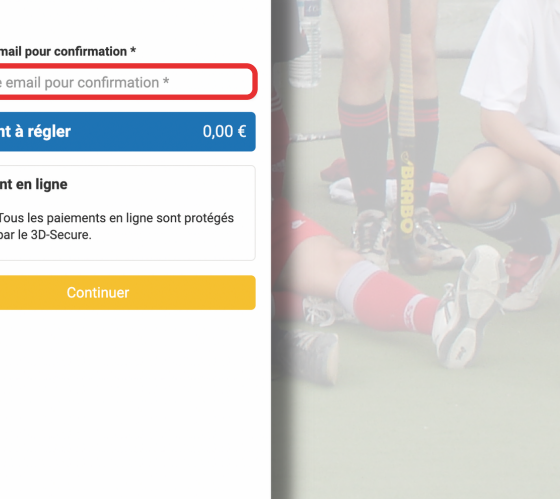

7. Si vous souhaitez ajouter un adhérent : descendez et cliquez sur "ajouter un autre adhérant" et choisissez sa formule corespondante

### 8. Finalisez la création de votre compte

| Nature &<br>Vorve<br>Bicontenne<br>AbBEVILLE | ALAINAFFLELOU<br>ADENILLE |
|----------------------------------------------|---------------------------|
|                                              |                           |
|                                              | 10 mg                     |
|                                              |                           |

### Je crée mon compte et finalise mon adhésion

| Prénom * Nom *                      | NAFFLELOU     |
|-------------------------------------|---------------|
| Test                                | UBEVILLE      |
| Adresse email *                     | ALAINAFFLELOU |
| test@laposte.net                    | A BOARD       |
| Mot de passe *                      |               |
| Mot de passe *                      |               |
| Enregistrer<br>Ou s'inscrire avec : | NER           |
| G Google Connect                    |               |
| Vous avez déjà un compte ? Se conne | cter.         |

# 8. Remplissez les informations générales demandées

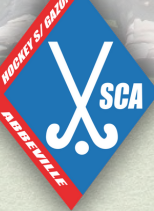

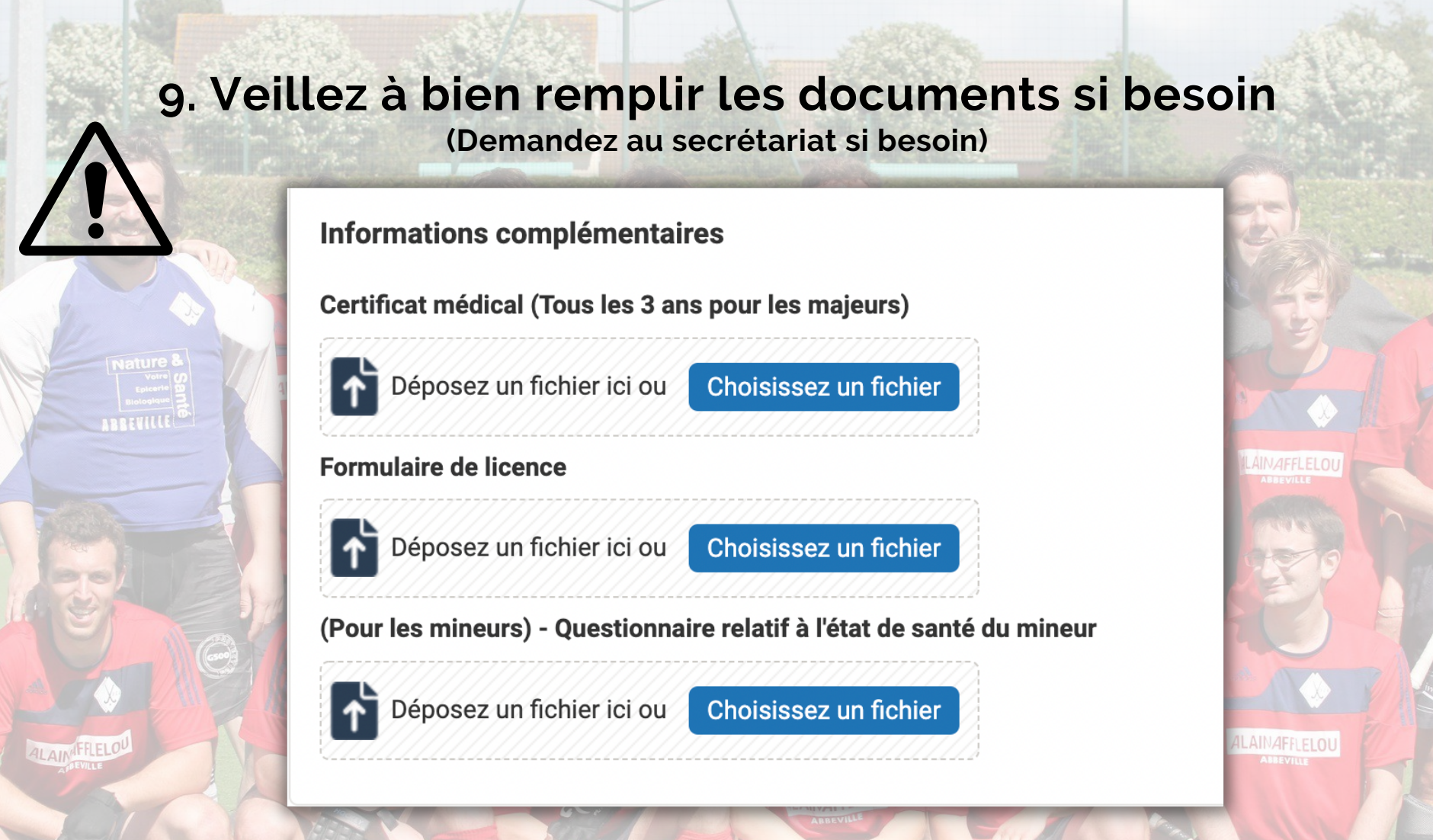

10. Procéder au règlement et tadammm vous êtes enregistré. Vous recevrez un mail dans la foulée pour confirmer votre inscription.

# Si vous bloquez à un endroit, n'hésitez pas à nous contacter pour avoir de l'aide

Si vous bloquez à un endroit, n'hésitez pas à nous contacter pour avoir de l'aide ! num : +33 6 12 91 42 12

SCI